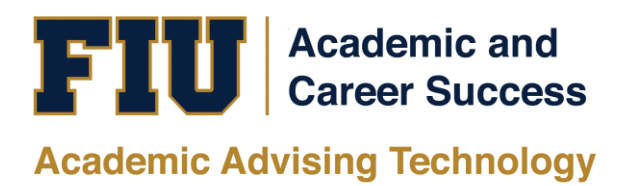

## HOW TO ACCESS ACADEMIC ADVISING REPORTS IN <u>MY.FIU.EDU</u>

## TRAINING MANUAL

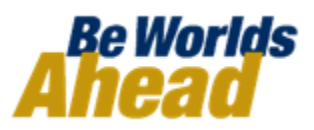

## HOW TO ACCESS ACADEMIC ADVISING REPORTS IN MY.FIU.EDU

Access to the Advisor Center folder in <u>my.fiu.edu</u> is currently restricted to only users with the Advisor security role. Other users, such as instructors or administrative support staff with other Academic Advising security roles may want to generate and view academic advising reports while logged into <u>my.fiu.edu</u>. This is possible but requires different navigation. This document shows how non-advisor users can generate or view an academic advising report from within <u>my.fiu.edu</u>.

| 1. Log into <u>my.fiu.edu</u> using<br>your Panther ID and AD<br>Password.                                                                          | FIU                                                    |
|----------------------------------------------------------------------------------------------------|--------------------------------------------------------|
| The Faculty tab displays<br>when you first sign-in.<br>Depending on your<br>relationship to FIU, you<br>may also see a Faculty<br>and Employee tab. | my.fu.edu                                              |
| 2. Click on the Faculty tab,<br>change your role from<br>Faculty to Advisor by<br>clicking on Advisor.                                              | ▼ Faculty<br>Faculty<br>Advisor<br>Employee<br>Student |

| 3.                   | Next, click on the Degree<br>Audit tile.<br>It should default to<br>Request PDA Report and<br>show the Request<br>Advisement Report form. |                                                                                              | Degree Audit                                                                              |                                                                |
|----------------------|----------------------------------------------------------------------------------------------------|----------------------------------------------------------------------------------------------|-------------------------------------------------------------------------------------------|----------------------------------------------------------------|
|                      |                                                                                                    | < Advisor                                                                                    |                                                                                           | Request Advisement Report                                      |
|                      |                                                                                                    | Request PDA Report                                                                           | Request Advisement Rep                                                                    | ort                                                            |
|                      |                                                                                                    | My Advisees                                                                                  | Enter any information you have and                                                        | click Search. Leave fields blank for a list of                 |
|                      |                                                                                                    | Academic Summary                                                                             | Find an Existing Value                                                                    | dd a New Value                                                 |
|                      |                                                                                                    | Student Unofficial Transcript                                                                | ▼ Search Criteria                                                                         |                                                                |
|                      |                                                                                                    | Student Groups                                                                               | Academic Institution                                                                      | FILIO1 Q                                                       |
|                      |                                                                                                    | Request Student Exceptions                                                                   | Report Type = •                                                                           | Q                                                              |
|                      |                                                                                                    | Authorize Student Exceptions                                                                 | Report Date =                                                                             |                                                                |
|                      |                                                                                                    | Graduation Certifications                                                                    | Report Sequence =                                                                         |                                                                |
|                      |                                                                                                    |                                                                                              |                                                                                           |                                                                |
| IM<br>Se<br>th<br>(2 | PORTANT: If you do not see<br>and an email to <u>pssec@fiu.ed</u><br>e SA – EMPLOYEE role. Turn<br>) hours from receipt during n          | this link, additional<br>lu. Your email should<br>around for this secu<br>ormal FIU business | security is required to<br>d include your Panther<br>irity request is typically<br>hours. | make it display.<br>ID and a request for<br>y no more than two |

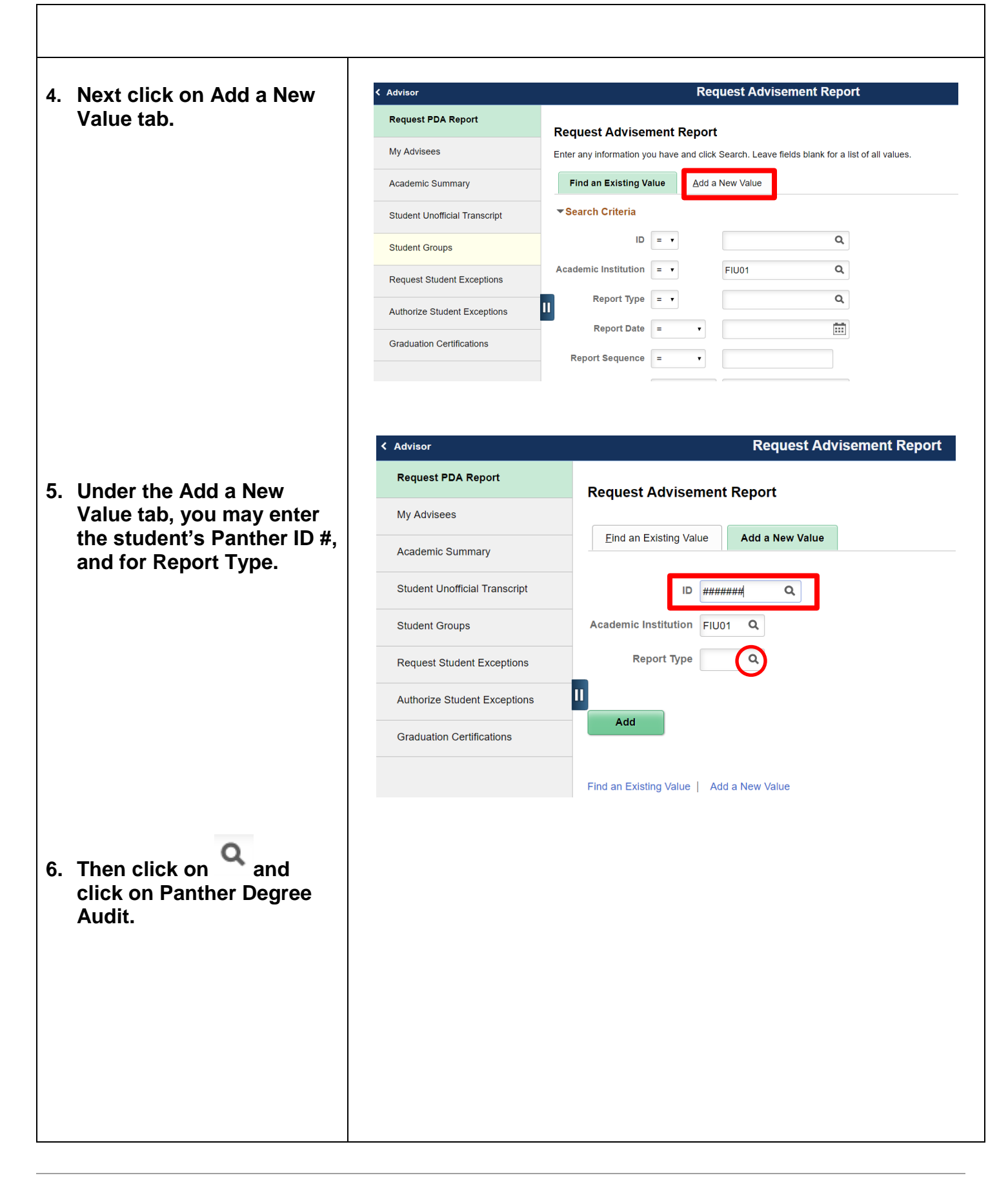

|                                | Look Up Report Type ×                                    |
|--------------------------------|----------------------------------------------------------|
|                                | Help                                                     |
|                                | User ID 1331620                                          |
|                                | Academic Institution FIU01                               |
| 7. After inputting the student |                                                          |
| ID and report type, then       | Description begins with •                                |
| Add                            | Clarre Canad Basis Loskup                                |
| click on                       |                                                          |
|                                | Search Results                                           |
|                                | View 100                                                 |
|                                | Transcript Type Description                              |
|                                | ADV Panther Degree Audit<br>NACT Inactive Student Report |
|                                | NO-IP No In-Progress PDA                                 |
|                                | WH-IF What-If Advisement Report                          |
|                                |                                                          |
|                                |                                                          |
|                                |                                                          |
|                                | Request Advisement Report                                |
|                                |                                                          |
|                                | Request Advisement Report                                |
|                                | Request Advisement Report                                |
|                                |                                                          |
|                                | <u>Find an Existing Value</u>                            |
|                                |                                                          |
|                                |                                                          |
|                                | ID ####### Q                                             |
|                                |                                                          |
|                                | Academic Institution FIU01 Q                             |
|                                |                                                          |
|                                | Report Type ADV Q                                        |
| 8. When this window            |                                                          |
| displays, click on Process     |                                                          |
| Request to generate the        |                                                          |
| Panther Degree Audit.          | Add                                                      |
|                                |                                                          |
|                                |                                                          |
|                                |                                                          |
|                                | Find an Existing Value   Add a New Value                 |
|                                |                                                          |
|                                |                                                          |
|                                |                                                          |
|                                |                                                          |
|                                |                                                          |
|                                |                                                          |

| Advisement Report Request       Advisement Report Request Log         ID/Name       ID/Name         Academic Institution       FU01         Report Type       ADV         Panther Degree Audit       Report Type         "Report Date       05/15/2019         "Report Identifier       ADMIN         "Report Identifier       ADMIN         "Report Identifier       ADMIN         "Report Identifier       Administrative Request                                                                                                    |  |
|----------------------------------------------------------------------------------------------------|--|
| LD/Name<br>Academic Institution FUD1 FOOD Academic Academic Academic FUD2 ADV Panther Degree Audit<br>Report Date 55/15/2019 AAV Panther Degree Audit<br>Report Date 55/15/2019 AAS of Date 01/01/3000 A<br>Report Identifier ADMIN C Academic Academic Academ                                                                                       |  |
| Academic Institution FU01 Florida International Univ   Report Type ADV Panther Degree Audit   Report Status Request Pending   "Report Identifier ADMIN   The Process Request Administrative Request   Actions   Save   Actions   The Process Request   Actions   The Process Request   Actions The Process Request The Process Request The Process Request The Process Request The Process Request The Process Request The Process Request The Process Request The Process Request The Process Request The Process Request The Process Request The Process Request The Proces                                                                                                    |  |
| Report Type ADV Panther Degree Audit   Report Status Request Pendings   "Report Date 05/15/2019   "Report Identifier DMIN   Chrome Administrative Request   Administrative Request   Administrative                                                                                                    |  |
| Date Processed Report Status Request Pending   "Report Date 05/15/2019 *** As of Date 01/01/3000 **   "Report Identifier ADMIN Administrative Request   Actions   Process Request Administrative Request   Save   Save   Conject Advisement Report   Date Process Request   Process Request   Date Process Request   Process Request   Date Process Request   Process Request   Date Process Request   Process Request   Date Process Request   Process Request   Date Process Request   Process Request   Date Process Request   Process Request   Date Process Request   Process Request   Date Process Request   Process Request   Date Process Request   Process Request   Date Process Request   Process Request   Date Process Request   Process Request   Date Process Request   Process Request   Total Process Request   Process Request   Total Process Request   Process Request   Total Process Request   Process Request   Total Process Request   Process Request   Total Process Request   Process Request   Total Process Request   Process Request Process Request Process Request Process Request Process Request Process Process Request Process Request<                                                                                                    |  |
| *Report late 05/15/2019   *Report Identifier ADMIN   Administrative Request     Administrative Request     Administrative Request     Save     Save     Save     Process Request     Image: Contract Contract Co                                                                                                    |  |
| Report Identifie DMIN Commistrative Request     Actions   Process Request   Save     Save     Save     Request Advisement Report     Image: Comparison of the Degree Audit     This report last generated on 0:015/2019 10:31AM   View Student's Academics   Transfer Credit Report   Collapse All   Expand All   View Student's Academics   Transfer Credit Report   Collapse All   Expand All   View Student's Academics   Transfer Credit Report   Collapse All   Expand All   View Student's Academics   Transfer Credit Report   Collapse All   Expand All   View Student's Academics Transfer Credit Report View Student's Academics Transfer Credit Report View Student's Academics Transfer Credit Report View Student's Academics Transfer Credit Report View Student's Academics Transfer Credit Report View Student's Academics Transfer Credit Report View Student's Academics Transfer Credit Report View Student's Academics Transfer Credit Report Student's Academics Transfer Credit Report Student's Academics Transfer Credit Report Student's Academics Transfer Credit Report Student's Academics Transfer Credit Report Student's Academics Transfer Credit Report Student's Academics Transfer Credit Report Student's Academics Transfer Credit Report Student's Academics Transfer Credit Report Student's Academics Tra                                                                                                    |  |
| Actions   Process Request     Save     Save     Request Advisement Report     It is report as togeneration of 5/5/2015 10:31AM   View Status Legend     Yeew Status Legend   It is report as togeneration of 5/5/2015 10:31AM   View Status Legend   View Status Legend   It is report as togeneration of 5/5/2015 10:31AM   View Status Legend   It is report as togeneration of 5/5/2015 10:31AM   View Status Legend   It is report as togeneration of Taken   It is report as togeneration of Taken   It is report as togeneration of Taken   It is report as togeneration of Taken   It is report as togeneration of Taken   It is report as togeneration of Taken   It is report as togeneration of Taken   It is report as togeneration of Taken   It is report as togeneration of Taken   It is report as togeneration of Taken   It is report as togeneration of Taken   It is report as togeneration of Taken   It is report as togeneration of the counter is report as report as repo                                                                                                    |  |
| Process Request         Save         Save         D                                                                                                    |  |
|                                                                                                    |  |
| Request Advisement Report         ID       *         r Degree Audit         International Univ [Undergraduate         Transfer Credit Report         Collapse All         View Student's Academics         Collapse All         View Student's Academics         Transfer Credit Report         View Student's Academics         View Student's Academics         Wiew Student's Academics         View Student Legend         Of Taken         View Student Legend         View Student Legend         Complete the following requirements:         Student: In Progrees         FLEFIFIER (B0042)         Complete the Foreign Language Competency requirement.         Student's Statistical Statistical Statistical Statistical Statistical Statistical Progrees         Student's Academic Course         Student's Academic Course         Student's Academic Course         Student's Academic Course         Student's Academic Course         Student's Academic Course <td c<="" td=""></td>                                                                                                    |  |
| Save     ID                                                                                                    |  |
|                                                                                                    |  |
| ID       *         ID       *         ID       Expand All         View Studies Legend       Transfer Credit Report         View Status Legend       *         ID UNIVERSITY CORE CURRICULUM [RG64003]         •       UNDERGRADUATE REQUIREMENTS [RG4010]         Complete the following requirements:         Status:       Status:         Status:       Status:         Complete the following requirements:         Status:       Status:         Status:       Status:                                                                                                    |  |
| ID       ★         nther Degree Audit                                                                                                    |  |
| nther Degree Audit<br>oride International Univ   Undergraduate<br>This report last generated on 05/15/2019 10:31AM View Student's Academics Transfer Credit Report<br>Collapse All Expand All View Report as PDF<br>View Status Legend Taken In Progress Planned<br>• UV UNIVERSITY CORE CURRICULUM [RG4003]<br>• UNDERGRADUATE REQUIREMENTS [RG4010]<br>• UNDERGRADUATE REQUIREMENTS [RG4010]<br>Complete the following requirements:<br>Status: In Progress<br>FLENTFLEX [RQ4024]<br>Complete the Foreign Language Competency requirement.<br>Status: Satisfied<br>Status: Satisfied<br>GLOBAL LEARNING REQUIREMENT [RG5700]<br>Students must take a minimum of two courses.<br>Flexting Complete and One Discipline-Specific Course.<br>Transfers (entering Fall 2011 or later):<br>• One Foundations Course and One Discipline-Specific Course.<br>Transfers (entering Fall 2011 or later):<br>• Transfers (entering Fall 2011 or later):<br>• Transfers (entering Fall 2011 |  |
| ther Degree Audit  rida International Univ   Undergraduate  This report last generated on 05/15/2019 10:31AM Vew Student's Academics Transfer Credit Report Collapse All Expand All Vew Student's Academics Transfer Credit Report Vew Status Legend Taken ● In Progress Planned  FUU UNIVERSITY CORE CURRICULUM [RG4003]  UNDERGRADUATE REQUIREMENTS [RC4010]  Complete the following requirements: Status: In Progress  FLENTFLEX [RQ4024] Complete the Foreign Language Competency requirement. Status: Statisfied  SUMMER ENROLLEMENT [RQ4027] Complete 9 units. Status: Statisfied  GLGAL LEARNING REQUIREMENT [RQ5700] Students must take a minimum of two courses. Freshmen (Revirements prior to entering FIU must complete two GL courses. At least one GL course and One Discipline-Specific course. Transfers (entering Fall 2011 or 1 ket); Those who on nitse UCC requirements prior to entering FIU must take one Foundations Course and one Discipline-Specific course.                                                                                                    |  |
| da International Univ   Undergraduate<br>This report last generated on 05/15/2019 10:31AM<br>View Student's Academics<br>Transfer Credit Report<br>View Status Legend<br>Taken ● In Progress<br>Planned<br>FU UNIVERSITY CORE CURRICULUM [RG4003]<br>UNDERGRADUATE REQUIREMENTS [RC4010]<br>UNDERGRADUATE REQUIREMENTS [RC4010]<br>Complete the following requirements:<br>Status: In Progress<br>FLENT/FLEX [RQ4024]<br>Complete the Foreign Language Competency requirement.<br>Status: Satisfied<br>SUMMER ENROLLEMENT [RQ4027]<br>Complete 9 units.<br>Status: Satisfied<br>SUMMER ENROLLEMENT [RQ500]<br>Students must take a minimum of two courses.<br>Fiestmen (charing Summer 2010 or later):<br>- Ore Foundations Course and One Discipline-Specific Course.<br>Transfers (intering Fall 2011 or later):<br>- Those who neet UCC requirements prior to entering FIU must take one Foundations Course<br>and one Discipline-Specific course.                                                                                                    |  |
| This report last generated on       05/15/2019 10:31AM       View Student's Academics       Transfer Credit Report         Collapse All       Expand All       View Report as PDF         View Status Legend       Image: Taken       Image: Image: Taken       Planned         FIU UNIVERSITY CORE CURRICULUM [RG4003]         UNDERGRADUATE REQUIREMENTS [RG4010]         Complete the following requirements:<br>Status: Im Progress         FLENT/FLEX [RG402/         Complete the following requirement.<br>Status: Statisfied         SUMMER ENROLLMENT [RG4027]         Complete the following requirement.<br>Status: Statisfied         SUMMER ENROLLMENT [RG4027]         Complete the following Competency requirement.<br>Status: Statisfied         SUMMER ENROLLMENT [RG4027]         Complete the following Course.<br>Freehme (entering Summer 2010 or later):         Complete 9 units<br>Status: Statisfied         Students must take a minimum of two courses.         Complete 9 units<br>Status: Statisfied         Students must take a minimum of two courses.         Complete 9 units<br>Status: Statisfied         Students must take a minimum of two courses.         Complete 9 units<br>Status: Statisfied         Compl                                                                                                    |  |
| Collapse All       Expand All       View Report as PDF         View Status Legend       In Progress       Planned         FUUNIVERSITY CORE CURRICULUM (RG4003)       In Progress       Planned         UNDERGRADUATE REQUIREMENTS (RG4010)       In Progress       Planned         UNDERGRADUATE REQUIREMENTS (RG4010)       In Progress       In Progress         FLEURINE To Progress       In Progress       In Progress         Status:       In Progress       In Progress         Submit Envolution Language Competency requirement.       Status: Statisfied       In Progress         Submit Envolution T (RQ4027)       In Progress       In Progress         Submit Envolutions T (RQ4027)       In Progress       In Progress         Submit Envolutions T (RQ4027)       In Progress       In Progress         Complete 9 units.       Status: Statisfied       In Progress         Submit Envolutions Course and One Discipline-Specific Course.       In Progress       In Progress         Prosendations Course and One Discipline-Specific Course.       In Progress. At least one Olicophine-Specific course.         Transfers (entering Fall 2011 or later):       In Progress. At least one Olicophine-Specific course.       In Progress. At least one Olicophine-Specific Course.         In Progress       In Discophine-Specific Course.       In Progreses. At least one                                                                                                    |  |
| View Status Legend       Image: Taken Image: Taken Image                                                                                                    |  |
| View Status Legend       Image: Taken Image: Taken Image                                                                                                    |  |
| NU UNIVERSITY CORE CURRICULUM [RG4003]  NDERGRADUATE REQUIREMENTS [RC4010]  Complete the following requirements: Status: In Progress  FLENTIFLEX [RQ4024]  Complete the Foreign Language Competency requirement. Status: Satisfied  SUMMER ENROLLMENT [RQ4027]  Complete 9 units Status: Satisfied  GLOBAL LEARNING REQUIREMENT [RQ5700]  Students must take a minimum of two courses. Freshmen (entering Fall 2011 or later): - One Foundations Course and One Discipline-Specific Course. Transfers (entering Fall 2011 or later): - Those who meet UCC requirements prior to entering FIU must take one Foundations Course and one Discipline-Specific Course.                                                                                                    |  |
| NUNVERSITY CORE CURRICULUM [RG4003]  NDERGRADUATE REQUIREMENTS [RG4010]  Complete the following requirements: Status: In Progress  FLENT/FLEX [RQ4024]  Complete the Foreign Language Competency requirement. Status: Satisfied  SUMMER ENROLLMENT [RQ4027]  Complete yunits. Status: Satisfied  GLOBAL LEARNING REQUIREMENT [RQ5709]  Students must take a minimum of two courses. Freshmen (entering Summer 2010 or later): - One Foundations Course and One Discipline-Specific Course. Transfers (entering Fall 2011 or later): - Those who meet UCC requirements prior to entering FIU must complete two GL courses. At least one GL course must be a Discipline-Specific course Those who meet UCC requirements prior to entering FIU must take one Foundations Course and one Discipline-Specific Course.                                                                                                    |  |
| INDERGRADUATE REQUIREMENTS [RC4010] Complete the following requirements: Status: In Progress FLENT/FLEX [RC4024] Complete the Foreign Language Competency requirement. Status: Satisfied SUMMER ENROLLMENT [RC4027] Complete 9 units. Status: Satisfied GLOBAL LEARNING REQUIREMENT [RC6700] Students must take a minimum of two courses. Freshmen (entering Summer 2010 or later): - One Foundations Course and One Discipline-Specific Course. Transfers (entering Fall 2011 or later): - Those who meet UCC requirements prior to entering FIU must take one Foundations Course and one Discipline-Specific course.                                                                                                    |  |
| UNDERGRADUATE REQUIREMENTS [RC4010] Complete the following requirements: Status: In Progress FLENT/FLEX [R04024] Complete the Foreign Language Competency requirement. Status: Satisfied SUMMER ENROLLMENT [R04027] Complete 9 units. Status: Satisfied GLOBAL LEANING REQUIREMENT [R05700] Students must take a minimum of two courses. Freshmen (entering Summer 2010 or later): - One Foundations Course and One Discipline-Specific Course. Transfers (entering Fall 2011 or later): - Those who neet UCC requirements prior to entering FIU must take one Foundations Course and one Discipline-Specific course.                                                                                                    |  |
| Complete the following requirements:<br>Status: In Progress<br>FLENT/FLEX (RQ4024)<br>Complete the Foreign Language Competency requirement.<br>Status: Satisfied<br>SUMMER ENROLLMENT (RQ4027)<br>Complete 9 units.<br>Status: Satisfied<br>GLOBAL LEARNING REQUIREMENT (RQ5700)<br>Students must take a minimum of two courses.<br>Freshmen (entering Summer 2010 or later):<br>- One Foundations Course and One Discipline-Specific Course.<br>Transfers (entering Fail 2011 or later):<br>- Those who meet UCC requirements prior to entering FIU must complete two GL courses. At least one<br>GL Course must be a Discipline-Specific course.<br>- Those who do not meet UCC requirements prior to entering FIU must take one Foundations Course<br>and one Discipline-Specific Course.                                                                                                    |  |
| Complete the following requirements:<br>Status: In Progress  FLENTFLEX [RQ4024]  Complete the Foreign Language Competency requirement.<br>Status: Satisfied  SUMMER ENROLLMENT [RQ4027]  Complete 9 units.<br>Status: Satisfied  GLOBAL LEARNING REQUIREMENT [RQ5700]  Students must take a minimum of two courses.<br>Freshmen (returing Summer 2010 or later):<br>- One Foundations Course and One Discipline-Specific Course.<br>Transfers (entering Fall 2011 or later):<br>- Those who and EUCC requirements prior to entering FIU must take one Foundations Course<br>and one Discipline-Specific Course.                                                                                                    |  |
| Status: In Progress  FLENTFLEX [RQ4024]  Complete the Foreign Language Competency requirement. Status: Satisfied  SUMMER ENROLLMENT [RQ4027]  Complete 9 units. Status: Satisfied  GLOBAL LEARNING REQUIREMENT [RQ5700]  Students must take a minimum of two courses. Freshmen (Indering Summer 2010 or later): - One Foundations Course and One Discipline-Specific Course. Transfers (entering Fall 2011 or later): - Those who neet UCC requirements prior to entering FIU must complete two GL courses. At least one GL course must be a Discipline-Specific course Those who do not meet UCC requirements prior to entering FIU must take one Foundations Course and one Discipline-Specific Course.                                                                                                    |  |
| FLENT/FLEX [RQ4024]         Complete the Foreign Language Competency requirement.         Status: Satisfied         Status: Satisfied         Complete 9 units.         Status: Satisfied         GLOBAL LEARNING REQUIREMENT [RQ500]         Students must take a minimum of two courses.         Freshmen (entering Summer 2010 or later):         - One Foundations Course and One Discipline-Specific Course.         Transfers (entering Fall 2011 or later):         - Those who meet UCC requirements prior to entering FIU must complete two GL courses. At least one         GL course must be a Discipline-Specific Course.         - Those who no not meet UCC requirements prior to entering FIU must take one Foundations Course and one Discipline-Specific Course.         - Those who no no threet UCC requirements prior to entering FIU must take one Foundations Course and one Discipline-Specific Course.                                                                                                    |  |
| Complete the Foreign Language Competency requirement. Status: Satisfied Status: Satisfied Complete 9 units. Status: Satisfied GLOBAL LEARNING REQUIREMENT [RQ570] Students must take a minimum of two courses. Freshmen (netraining Summer 2010 or later): - One Foundations Course and One Discipline-Specific Course. Transfers (entering Fail 2011 or later): - Those who do not UCC requirements prior to entering FIU must complete two GL courses. At least one GL course must be a Discipline-Specific course Those who do not meet UCC requirements prior to entering FIU must take one Foundations Course and one Discipline-Specific Course.                                                                                                    |  |
| SUMMER ENROLLMENT [RQ4027] Complete 9 units. Status: Satisfied GLOBAL LEARNING REQUIREMENT [RQ500] Students must take a minimum of two courses. Frashman (entraing Summer 2010 or later): - One Foundations Course and One Discipline-Specific Course. Transfers (entering Fail 2011 or later): - Those who meet UCC requirements prior to entering FIU must complete two GL courses. At least one GL course must be a Discipline-Specific course Those who do not meet UCC requirements prior to entering FIU must take one Foundations Course and one Discipline-Specific Course.                                                                                                    |  |
| Complete 9 units.<br>Status: Satisfied<br>GLOBAL LEARNING REQUIREMENT [RQ5700]<br>Students must take a minimum of two courses.<br>Freshmen (entering Summer 2010 or Later):<br>- One Foundations Course and One Discipline-Specific Course.<br>Transfers (entering Fall 2011 or Later):<br>- Those who meet UCC requirements prior to entering FIU must complete two GL courses. At least one<br>GL course must be a Discipline-Specific Course.<br>- These who do not meet UCC requirements prior to entering FIU must take one Foundations Course<br>and one Discipline-Specific Course.                                                                                                    |  |
| Status: Satisfied GLOBAL LEARNING REQUIREMENT [RQ5700] Students must take a minimum of two courses. Freshmen (entering Summer 2010 or later) - One Foundations Course and One Discipline-Specific Course. Transfers (entering Fail 2011 or later): - Those who meet UCC requirements prior to entering FIU must complete two GL courses. At least one GL course must be a Discipline-Specific course Those who do not meet UCC requirements prior to entering FIU must take one Foundations Course and one Discipline-Specific Course.                                                                                                    |  |
| GLUBAL LEARNING REQUIREMENT [RQ5700] Students must take a minimum of two courses. Freshmen (entering Summer 2010 or later): - One Foundations Course and One Discipline-Specific Course. Transfers (entering Fall 2011 or later): - Those who meet UCC requirements prior to entering FIU must complete two GL courses. At least one GL course must be a Discipline-Specific course Those who do not meet UCC requirements prior to entering FIU must take one Foundations Course and one Discipline-Specific Course.                                                                                                    |  |
| Students into take a infinitium of two courses. Freshmen (entering Summer 2010 or later): - One Foundations Course and One Discipline-Specific Course. Transfers (entering Fall 2011 or later): - Those who meet UCC requirements prior to entering FIU must complete two GL courses. At least one GL course must be a Discipline-Specific course Those who do not meet UCC requirements prior to entering FIU must take one Foundations Course and one Discipline-Specific Course Those who do not meet UCC requirements prior to entering FIU must take one Foundations Course and one Discipline-Specific Course Those who do not meet UCC requirements prior to entering FIU must take one Foundations Course - Those who do not meet UCC requirements prior to entering FIU must take one Foundations Course - Those who do not meet UCC requirements prior to entering FIU must take one Foundations Course - Those who do not meet UCC requirements prior to entering FIU must take one Foundations Course - Those who do not meet UCC requirements prior to entering FIU must take one Foundations Course - Those who do not meet UCC requirements prior to entering FIU must take one Foundations Course - Those who do not meet UCC requirements prior to entering FIU must take one Foundations Course - Those who do not meet UCC requirements prior to entering FIU must take one Foundations Course - Those who do not meet UCC requirements prior to entering FIU must take one Foundations Course - Those who do not meet UCC requirements prior to entering FIU must take one Foundations Course - Those who do not meet UCC requirements prior to entering FIU must take one Foundations Course - Those who do not meet UCC requirements prior to entering FIU must take one Foundations Course - Those who do not meet UCC requirements prior to entering FIU must take one Foundations - Those who do not meet UCC requirements - Those who do not meet UCC requirements - Those who do not meet UCC requirements - Those who do not meet UCC requirements - Those who do not meet UCC requireme                                                                                                    |  |
| - Treammer (entering Summer 2010 of later), - One Foundations Course and One Discipline-Specific Course. Transfers (entering Fall 2011 or later): - Those who meet UCC requirements prior to entering FIU must complete two GL courses. At least one GL course must be a Discipline-Specific course Those who do not meet UCC requirements prior to entering FIU must take one Foundations Course and one Discipline-Specific Course                                                                                                    |  |
| Transfers (entering Fail 2011 or later):<br>- Those who meet UCC requirements prior to entering FIU must complete two GL courses. At least one<br>GL course must be a Discipline-Specific course.<br>- Those who do not meet UCC requirements prior to entering FIU must take one Foundations Course<br>and one Discipline-Specific Course.                                                                                                    |  |
| GL course must be a Discipline-Specific course.<br>- Those who do not meet UCC requirements prior to entering FIU must take one Foundations Course<br>and one Discipline-Specific Course.                                                                                                    |  |
| and one Discipline-Specific Course.                                                                                                    |  |
|                                                                                                    |  |
|                                                                                                    |  |
|                                                                                                    |  |
|                                                                                                    |  |
|                                                                                                    |  |
|                                                                                                    |  |
|                                                                                                    |  |
|                                                                                                    |  |
| Transfers (entering Suttitute 2010 of later), One Foundations Course and One Discipline-Specific Course. Transfers (entering Fail 2011 or later): Those who meet UCC requirements prior to entering FIU must complete two GL courses. At least one GL course must be a Discipline-Specific course. Those who do not meet UCC requirements prior to entering FIU must take one Foundations Course and one Discipline-Specific Course.                                                                                                    |  |

## If you have questions after reviewing this tutorial, please contact <u>advisingtech@fiu.edu</u>.